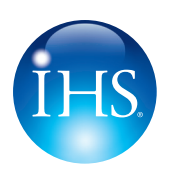

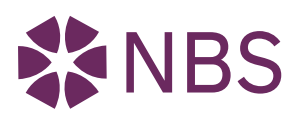

Information & Expertise In Partnership

# The Construction Information Service (CIS)

# What's New, What's Different?

The Construction Information Service (CIS) is your primary source for current construction standards, regulations, technical advice and related news, and has now been completely redesigned based on customer feedback and input. Developed in partnership with NBS - National Building Specification, the user interface and functionality have been considerably enhanced to support the need for ease of use, and quick, intuitive access to critical information for the construction industry.

The CIS content is relevant to all construction professionals involved in construction design, planning and development, sustainability, environmental requirements, the application of regulations, construction management, civil and structural engineering, and associated mechanical and electrical engineering.

## **Getting Started**

The standard login to your CIS subscription continues to be easily accessible from the IHS.com website, by going to https://www.ihsti.com/ logon/logon.aspx, or by using your organization's specific login procedures. Your product menu remains the same as well.

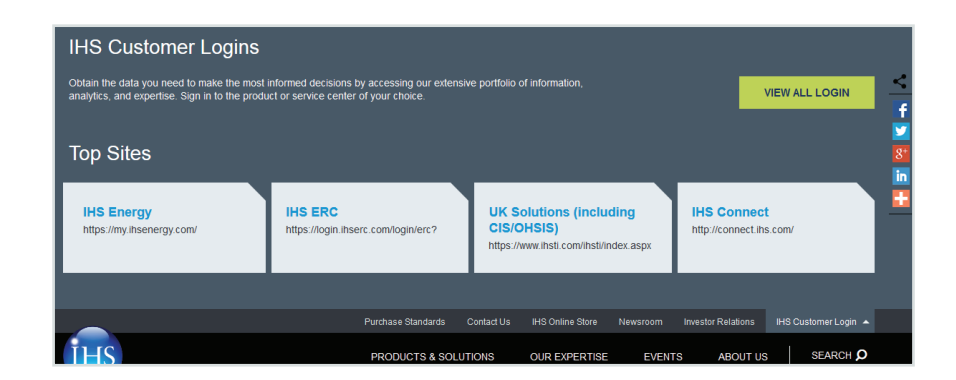

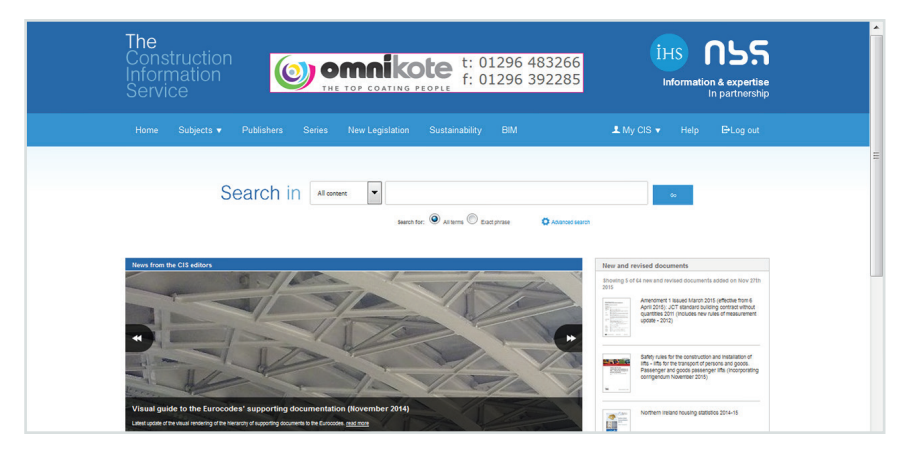

## **CIS Home Page**

Your CIS home page layout has been redesigned based on tiles and panels that present page components for quick viewing and access to construction industry News, CIS Briefing, New Legislation, BIM, Sustainability, Project Folders, Recently Viewed documents, Saved Searches, Advanced Search filters, Just In and New and Revised documents, Articles by NBS, Quick Links, and Technical Resources.

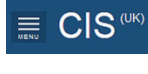

The left-hand navigation panel includes a toggle option to hide or display the panel by clicking on the MENU icon:

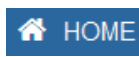

The Home button can be accessed at any time as long as the left navigation panel is displayed.

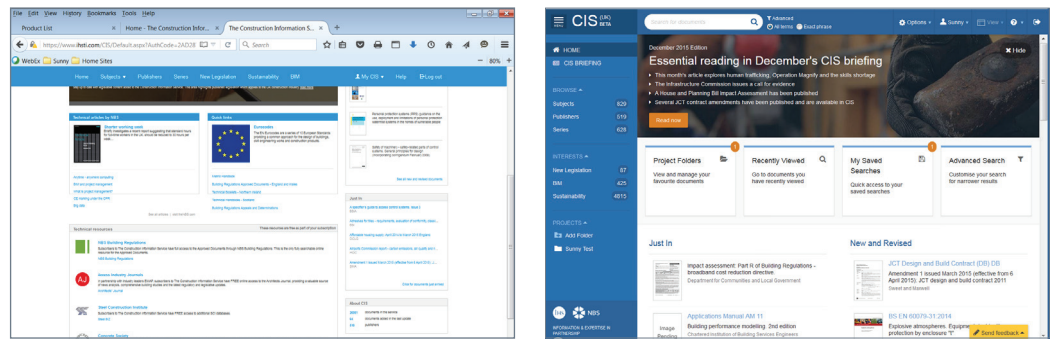

Legacy Home Page

New Home Page

The new CIS version top menu options are dedicated to:

- Main & Advanced Search boxes and main Search Filters (All Items, Exact Phrase)
- Options Toggle options for searching within your subscription or the CIS supplements, with the option to search for British Standards references if they are not available via CIS)
- **Preferences** The pull-down menu from your name links to your Subscription list, preferences (how often you want to receive Email Alerts, and your preferred default for the Number of results to display), Project Folders you have created, or your Saved Searches.
- View Toggle between a Table View and Document View
- Help menu includes:
  - **Guided Tour** that takes you through a series of screen shots with pop-up explanations of the sections.
  - **Help Index** is a convenient embedded Help document with a Table of Contents that lists CIS options with explanations and description of the options.
  - **Request a Document** If a document is not in your subscription, use the short form to submit a request for the document and the Editorial Team will review the request and a member of the IHS Customer Services Team will contact you.
  - **Contact Us** link includes CIS email and phone contact information.
- **Logout** Just as it was in the previous interface, Logout allows you to logout of CIS, or go to other IHS products from your product menu page.

# Searching

The CIS search options continue to provide filtering options for Advanced Search criteria, searching All Items that apply your search term, or searching by an Exact Phrase.

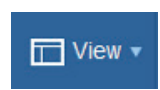

The nomenclature for your list viewing options is slightly different. Viewing lists in Classic View is now an option from the View menu labeled as results by Document; and results in List View is now labeled as results by Table.

Note: The new View menu is only available when viewing results.

When viewing document details from a list, there is a convenient option to jump to specific sections using the links as opposed to scrolling to a specific section:

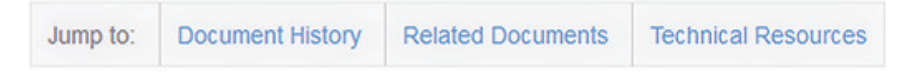

#### **Legacy Search Results**

#### ions · 🛓 Sunny · 🗂 View · 🛛 · 😁 ាទន T Filter Dave Search in Atawa 999 Besting & saws © baryout 4 6 hite Advance 🖌 Nockserape 28 💌 1916 🗮 🗮 4 5 118 CIS results for "9999" Sprinks Fire pr 4.8 Flexible duchronk: a guide to sp and maintenance 2013 Building Application View • Table 📀 View Results in the Classic View View Results by Table OR OR Document

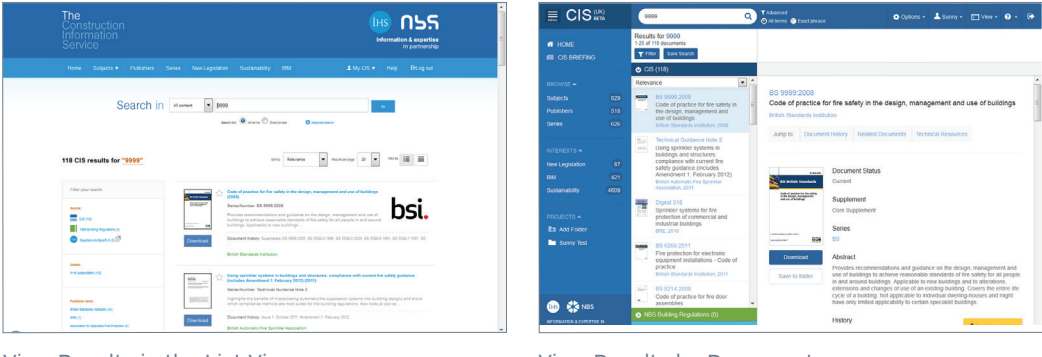

View Results in the List View

View Results by Document

#### **Saved Searches**

Search results lists can be saved as before, but accessing Saved Searches on the new CIS is found under the Name/Preferences menu, which formerly were available under MyCIS.

#### **Legacy Saved Searches**

| 上 My CIS 🔻     | Help | <b>E</b> +Log out |
|----------------|------|-------------------|
| Subscription   |      |                   |
| Favourites     |      |                   |
| Preferences    |      |                   |
| Saved Searches |      |                   |

#### **New Search Results**

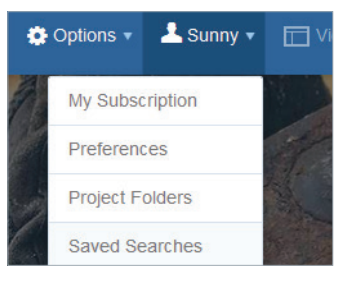

#### **New Search Results**

You can save your results as a Saved Search or save individual documents to a Project Folder. You also have the option to filter your search results by Publisher Name, Publisher date, Series, or when the document was added to CIS, just as you did before. In the previous version, these filters were found in a left panel. With the new CIS, filters are in a convenient pop-up menu with options from pull-down sub-menus.

#### **Legacy Saved Search Filtering**

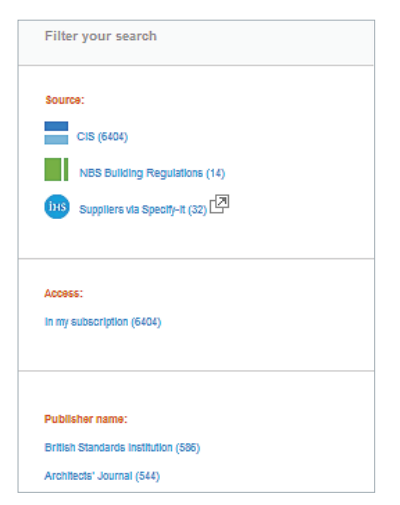

**New Saved Search Filtering** 

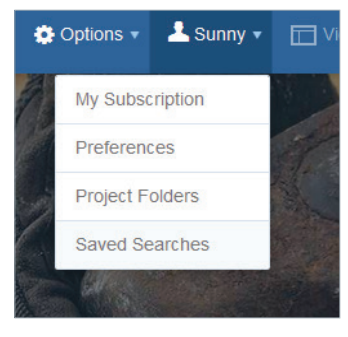

#### **Project Folders**

One of the most significant changes with the new design of CIS involves Project Folders. Document links can now be added to a Project Folder for easy retrieval of important key information and to receive an email alert when documents referenced in your folders are changed by the publisher. After selecting Add Folder, click on the checkmark if you want add the folder, or X if you want to delete it.

Once a Project Folder is created, you can use easily modify it:

- **Copy** When you copy a folder, it automatically adds a second version of the folder and the content links. This is useful, for example, if you need the majority of the documents in one Project Folder, but not all, for a different yet similar project.
- Rename Allows you to rename the Project Folder.
- Watch When you select Watch, you will receive email notifications if any of the documents in your folder update. If you no longer want to receive alerts, click on the folder menu icon, and select Stop Watching.
- **Delete** Select Delete to remove the folder and its contents. If you have copied the folder, the documents remain in the copied folder.

## A word of caution:

Project folders only contain links to the documents you have referenced. If a linked document is replaced or removed you will then be taken to the bibliographic record of the replaced or removed document and not the replacing document. If you need continuing full text access to the replaced or removed document you need to refer to the publisher's Terms & conditions for saving the replaced or removed document locally. This action needs to be completed before the following CIS weekly update

#### Legacy

Project Folders is unavailable in Legacy CIS, though Favourites performed a similar function as a single folder on Legacy CIS.

(You can create a folder labeled Favourites, for use on new CIS and just add your favourite documents into this. Note you cannot copy your favourites folder over to new CIS).

#### **New Project Folders**

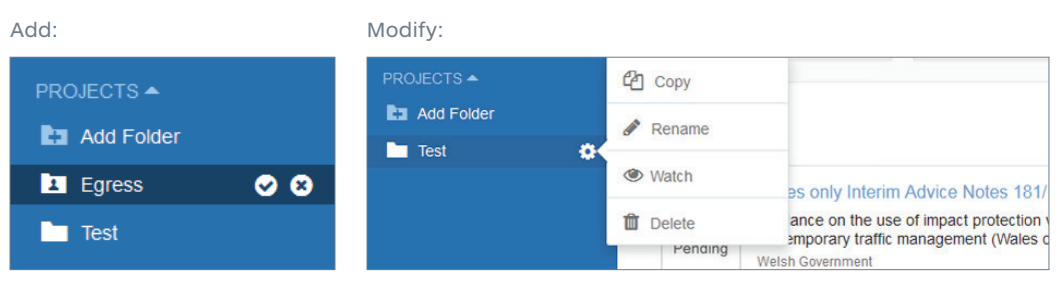

#### Watch:

| Watch project folder                                                                                                    | × |
|----------------------------------------------------------------------------------------------------|---|
| Are you sure you want to watch the following project folder?                                                                                                    |   |
| Test                                                                                                    |   |
| You will receive a weekly email alert of any status updates to documents links within it.                                                                                       |   |
| Note – Documents are not physically stored in folders, only links to the documents. I a document is removed from CIS you will no longer be able to download it from the folder. | f |
| This email alert service can be used as an early warning system to allow you to access documents before they are removed from CIS.                                              |   |
|                                                                                                    |   |
| Cancel Watch Folder                                                                                                    |   |

#### **Viewing and Downloading Documents**

When you select a document, an abstract and applicable details about the document are normally available that include Status, Supplement, Series, Abstract, History, ISBN, links to related Subjects, Publisher contact information (website address, phone, and company address), Publisher History, and Copyright Agreement.

Documents are still viewable as PDF, and require acceptance of the publishers terms and conditions to access. All downloaded documents are intended for the individual user, and include a copyright watermark identifying the user that downloaded the document.

# Legacy Viewing/Downloading Documents

| Document information                                                                                                    | < ваот to your new/s                                                                                                    | Featured Resources                                                                                                    |
|----------------------------------------------------------------------------------------------------|----------------------------------------------------------------------------------------------------|----------------------------------------------------------------------------------------------------|
|                                                                                                    | Safeguarding aerodromes, technical sites and military explosives storage                                                               | ND1 Dubting Regulations                                                                                                    |
| na onto Professiona di Angelana.<br>Secondo di Angelana di Angelana di Ang                                                                                                    | areas: the town and country planning (safeguarded aerodromes, technical<br>sites and military explosives storage areas) direction 2002 | Natio Building Regulations                                                                                                    |
| Bergel and the Bergel                                                                                                    |                                                                                                    |                                                                                                    |
| State State State States Arran                                                                                                    | b Charles COVID                                                                                                    |                                                                                                    |
|                                                                                                    |                                                                                                    | SOI F SHARES                                                                                                    |
| AND ADD ADDRESS, TAMAGE JUN                                                                                                    | Year                                                                                                    |                                                                                                    |
| AND REPAIR BRUTHER TRACE AND THE<br>THIS AND CRUTH RATING SATISAND                                                                                                    | 2003                                                                                                    | Access Industry Journals                                                                                                    |
| ERANA PROCESSION OF THE                                                                                                    |                                                                                                    | AJ > Aethlech' Journal                                                                                                    |
|                                                                                                    | Advances Eastern of the Toet and Coastly Forming California Avoid ones. Technical Siles and Million Easternes Storage                  | -                                                                                                    |
| An end of the second second of the second second se | Areas) Direction 2002, and overs arrangements for sateguarding aerodrame, technical sites and explosive slocinge areas.                | CRA Concrete Society                                                                                                    |
| And the second second s |                                                                                                    | Concrete Additiony Sendor                                                                                                    |
| a consistence of the second second se | History<br>and dealer and several DT Center (1/201 and NAPA Center (1/202, Severales DCF Center 101 Area Office                        | TE + Concentra given Tragorities                                                                                                    |
|                                                                                                    | Circular 59(2).                                                                                                    | P Concrete Vault                                                                                                    |
| Developed belowshine                                                                                                    |                                                                                                    |                                                                                                    |
| core publishes realist compliance with a                                                                                                    | 9707722846                                                                                                    | Law and the second second seco |
| which it will appear at the buffort of this page. By                                                                                                    |                                                                                                    | CIT C + Sustainater Cratinge System (SuDS)                                                                                                    |
| stat, undesticed and fully agreed to comply with                                                                                                    | Subject(s)                                                                                                    |                                                                                                    |
|                                                                                                    | Endormential planning Sand                                                                                                    |                                                                                                    |
| Download now                                                                                                    | Transpot planning                                                                                                    |                                                                                                    |
|                                                                                                    | > An manipotene                                                                                                    |                                                                                                    |
| 🖈 Add to favourites                                                                                                    | · reserves understand                                                                                                    |                                                                                                    |
|                                                                                                    | Supplement                                                                                                    |                                                                                                    |
| Steen same                                                                                                    | Surdatuality Endowerst, Development & Planning                                                                                         |                                                                                                    |
|                                                                                                    | Publisher Address                                                                                                    |                                                                                                    |
|                                                                                                    | Office of the Deputy Prime Mithday                                                                                                    |                                                                                                    |
|                                                                                                    | Exercised<br>Bonweder Place                                                                                                    |                                                                                                    |
|                                                                                                    | Lundon<br>SMNE SOL                                                                                                    |                                                                                                    |
|                                                                                                    |                                                                                                    |                                                                                                    |
|                                                                                                    | Contacting the publisher                                                                                                    |                                                                                                    |
|                                                                                                    | Webcile: http://www.orgin.goc.d/                                                                                                    |                                                                                                    |
|                                                                                                    | Phylipher History                                                                                                    |                                                                                                    |
|                                                                                                    |                                                                                                    |                                                                                                    |

#### **New Viewing/Downloading Documents**

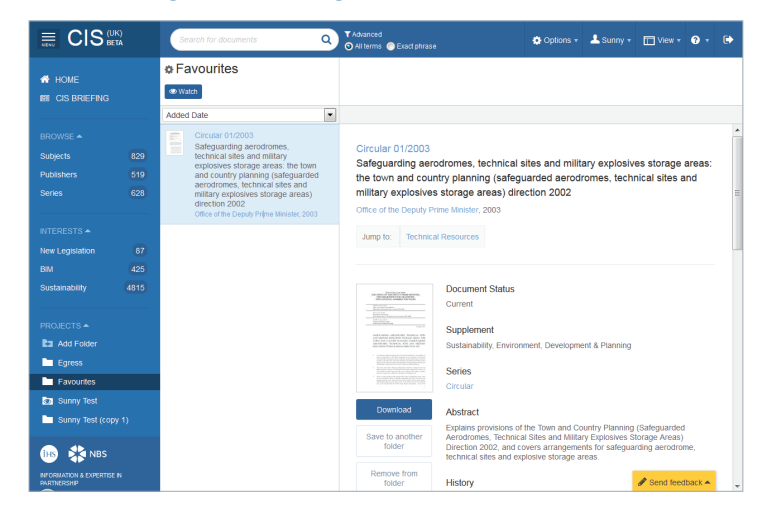

#### **Browse Options**

Browse options are now found in the left navigation panel as opposed to the top navigation ribbon. The options are still by Subject, Publication, or Series, but in the new CIS, you have the option of refining your Browse options by:

- Relevance Publisher A Z
- Newest First Publisher Z –A
- Oldest First Series A Z
- Title A Z Series Z A
- Title Z –A

Results for storage areas 1-25 of 6404 documents Filter Save Search CIS (6404) Relevance Newest First Oldest First

#### **Legacy Saved Searches**

| Jump to: <u>A</u>                                                    | <u>B</u> <u>C</u>                                                                                                    |  |
|----------------------------------------------------------------------|----------------------------------------------------------------------------------------------------|--|
| Acces<br>Acces<br>Acces<br>Acces<br>Acces<br>Acces<br>Acces<br>Acces | s and Inspection - 25 documents<br>stollity - 263 documents<br>sible environments - 23 documents<br>sible environments<br>a - 200 documents<br>tures - 32 documents<br>tures - 32 documents                                                                                    |  |
| Aggn<br>Aggn<br>Agria<br>Air co<br>Air co<br>Air co                  | serri room y - so coorners<br>gates - 152 documents<br>uitural development - 86 documents<br>uitural facilities - 26 documents<br>notitioning accessories - 41 documents<br>notitioning ventilation - 329 documents<br>allity - 14 documents<br>not thoritiste, - 15 documents |  |

### **New Browse Options**

|                      |            | Search for documents Q                                           |
|----------------------|------------|------------------------------------------------------------------|
| HOME CIS BRIEFING    |            | Subjects<br>A-C D-F G-K L-Q R-S T-Z                              |
|                      |            | ACCESS AND INSPECTION                                            |
|                      |            | Back to A     Back to A                                          |
| Subjects             | 829        | Title A-Z                                                        |
| Publishers<br>Series | 518<br>626 | Digest 292<br>Access to domestic underground<br>drainage systems |
|                      |            | BRE, 1984                                                        |

Browse by Subjects

AC | DE | 9K | L2 | R5 | 12 | Stou Al

wse Publishers Browse Series Browse Subjects

Jump to: A B C

Browse by Subjects

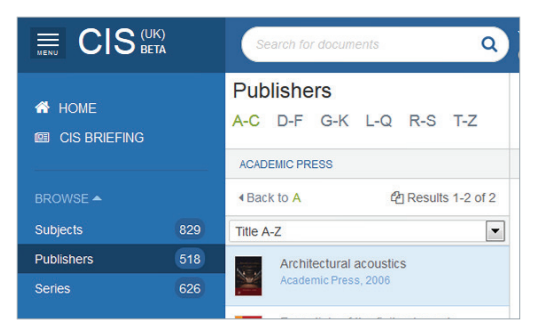

Browse by Publishers

 Browse Publishers
 Browse Series
 Browse Subjects

 AG I B2 I B2 I B3 I T3 I BoxA2
 Jump for A B C

 Jump for A B C
 A ACE Spreamer - 17 cournerts

 A ACE Spreamer - 17 cournerts
 A ACE Spreamer - 17 cournerts

 A ACE Spreamer - 17 cournerts
 A ACE Spreamer - 17 cournerts

 A ACE Spreamer - 17 cournerts
 A ACE Spreamer - 17 cournerts

 A ACE Spreamer - 17 cournerts
 A Ace Spreamer - 17 cournerts

 A Ace Stochast of Stochase - 56 courners
 A Ace Stochast - 56 courners

 A Ace Ace Ace Aced - Spreamers
 A Aced - 100 courners

 A Aced - 100 courners
 Aced - 100 courners

 A Aced - 100 courners
 Aced - 100 courners

 A Aced - 100 courners
 Aced - 100 courners

 Aced - 100 courners
 Aced - 100 courners

 Aced - 100 courners
 Aced - 100 courners

 Aced - 100 courners
 Aced - 100 courners

 Aced - 100 courners
 Aced - 100 courners

 Aced - 100 courners
 Aced - 100 courners

 Aced - 100 courners
 Aced - 100 courners

 Aced - 100 courners
 Aced - 100 courners

 Aced - 100 courners
 Aced - 100 courners

 <t

Adams Smith (AS) - 1 Socimets Adams Smith Header (AS) - 1 Socimets Adams (Committee Revealers) (AS) - 1 Socimets Adams) (Committee Revealers) (AS) - 1 Socimets Adams) (Committee Revealers) (AS) - 1 Socimets Advatas (Revealers) (AS) - 1 Socimets Advatas (Revealers) (AS) - 1 Socimets Advatas (Revealers) (AS) - 1 Socimets Advatas (Revealers) (AS) - 1 Socimets Advatas (Revealers) (AS) - 1 Socimets Advatas (Revealers) (AS) - 1 Socimets Advatas (Revealers), Revealers) (AR) - 1 Socimets Advatas (Revealers), Revealers) (AR) - 1 Socients Advatas (Revealers), Revealers) (AR) - 1 Socients Advatas (Revealers), Revealers), Revealers) Advatas (Revealers), Revealers), Revealers), Revealers) Advatas (Revealers), Revealers), Reve

Browse by Series

Browse by Publishers

|            |     | Search for documents Q                         |
|------------|-----|------------------------------------------------|
| A HOME     |     | Series<br>A-C D-F G-K L-Q R-S T-Z              |
|            |     | ACE AGREEMENT                                  |
|            |     | Back to A    Back to A    Back to A            |
| Subjects   | 829 | Title A-Z                                      |
| Publishers | 518 | ACE Agreement 8                                |
| Series     | 626 | Adjudicator (2009 edition,<br>second revision) |

Browse by Series

# Interests

The new Interests menu provides a quick view to the number of documents relevant to New Legislation, BIM, and Sustainability as well as links to listings for these categories. In the previous CIS version, the links to this information was found under the top navigation bar.

## **New Legislation:**

# Legacy Legislation Page

|                                                                                                    |                                                                                                    | In partnership                                                                                                    |
|----------------------------------------------------------------------------------------------------|----------------------------------------------------------------------------------------------------|----------------------------------------------------------------------------------------------------|
| Home Subjects • Public                                                                                                    | shers Series New Legislation Sustainability BM                                                                                                    | I My CTS ▼ Help B+Log out                                                                                                    |
| Searc                                                                                                    | ch in New Legislator                                                                                                    |                                                                                                    |
| New Legisla                                                                                                    | ation                                                                                                    |                                                                                                    |
| A CONTRACTOR                                                                                                    | араман олыг хашт түс түйлээс илтийн тэмээс хама түс нэг түрүй нэхий далан улон ул осоосо, нунж<br>Гулаан 79, Хаан хүрээс халан тэм нэхэ.                                                                                                    | ento apole 6 de or controlho recero Oceon eco talleg formale                                                                         |
| 87 CIS results                                                                                                    | name province in the contract of the contract of the contract |                                                                                                    |
| Received                                                                                                    |                                                                                                    |                                                                                                    |
| S7 CIS results      File year such      results                                                                                                    | Mark And Andrew States and Andrew States and AndrewStates and Andrew States and Andrew States and Andrew States and                       | And and the Andread Prices Calenda Stephene<br>Andread Prices 2011<br>Mark Stephene 2011<br>Andread Stephene Andread and 100 (n. 10) |
| CIS results      File part leads      File      File      Fil |                                                                                                    |                                                                                                    |

# **New Legislation Page**

|                                    | Search for documents                                                                                                    | Q                      | ▼Advanced<br>③ All terms  ● Exact phrase                                                                     |                 |              |                  |        |  |
|------------------------------------|----------------------------------------------------------------------------------------------------|------------------------|----------------------------------------------------------------------------------------------------|-----------------|--------------|------------------|--------|--|
| HOME<br>BE CIS BRIEFING            | Results for Legislation<br>1-25 of 87 documents                                                                                                    |                        |                                                                                                    |                 |              |                  |        |  |
|                                    | Newest First                                                                                                    | • ^                    |                                                                                                    |                 |              |                  |        |  |
| BROWSE +<br>Subjects<br>Publishers | Statutory Rules SR 2015/2<br>Waler supply (water quality<br>(arrendmerci) regulators<br>(Northern Ireland) 2015<br>Legislation - Northern Ireland.                                                                                                    | 63<br>17 E<br>2916     | Statutory Rules SR 2015/363<br>Water supply (water quality) (amendin<br>Legislation - Northern Instanc, 2015 | nent) regulatio | ins (Norther | n Ireland) 2     | 015    |  |
|                                    | Scottan Statutory Instrume<br>S81 2015/270<br>Water environment and ma<br>services (Scottand) act 20<br>(modification of part 1)<br>regulations 2015<br>Legitation - Scottand 2015                                                                                | ents<br>eler<br>03     | Jump Io: Reading List Document Hator                                                                         | y Technical Ro  | nources      |                  |        |  |
|                                    | Statutory Rules SR 2015/3<br>Wate management licens<br>(amendment) regulations<br>(Northern Ireland) 2015<br>Lepiston - Northern Indiand                                                                                                    | 101<br>ing<br>2015     | Corrent Coursest                                                                                             |                 |              |                  |        |  |
| PROJECTS *                         | Scottan Statutory Instrume<br>Size 2015/160<br>Waste (meaning of hazard<br>waste and European waste<br>cataligue) (measilameous<br>amendments) (Scottand)<br>resultations 2015                                                                                    | nts<br>ous<br>t        | Download History Aurora 50 2002/142                                                                          | as assessed     |              |                  |        |  |
|                                    | Version 2013     Version Statutors Ecoland: 2015     Version Statutors Technical 2015     Version Statutory Instrument     2016/1001     Town and country planning     (referands and appentix) (em     representations procedure     (Values) regulationes 2015. | ds WSI<br>ritten<br>1) | Save to folder  Save to folder  Extent Nothern Ireland  ISBN  92765570986005                                 | as and 1900     |              | A Second Descent | back . |  |

# Legacy Legislation filters:

# **New Legislation filters:**

| Sort by  | Effective Old-New    | •     | Res     |
|----------|----------------------|-------|---------|
|          | Effective New-Old    |       |         |
|          | Effective Old-New    |       |         |
|          | Legislation A-Z      |       |         |
|          | Legislation Z-A      |       |         |
| dment t  | Extent A-Z           |       | anti re |
| uncine   | Extent Z-A           |       |         |
| tory Ins | Title A-Z            |       |         |
|          | Title Z-A            |       |         |
| accorda  | ance with Regulation | 1(1). | Ame     |
|          |                      |       |         |
|          |                      |       |         |
|          |                      |       |         |

|                                                                             | Search f |
|-----------------------------------------------------------------------------|----------|
| Results for storage areas<br>1-25 of 6404 documents<br>Y Filter Save Search |          |
| ♥ CIS (6404)                                                                |          |
| Relevance                                                                   | -        |
| Relevance                                                                   |          |
| Newest First                                                                | _        |
| Oldest First                                                                | =        |
| Title A-Z                                                                   |          |
| Title Z-A                                                                   |          |
| Publisher A-Z                                                               |          |
| Publisher Z-A                                                               |          |
| Series A-Z                                                                  |          |
| Series Z-A                                                                  |          |

# BIM

Your new BIM page includes more options that include CIS Editor's Picks, Level-2 BIM Standards, and NBS BIM Resources in addition to the Latest BIM Documents and NBD Technical Articles.

# Legacy Legislation Page

# The service of the service of the s

# **New Legislation Page**

|                                    | Search for documents                                                                                                    | Q | Q TAbasced<br>⊘ Niterns ⊕ Exad phrase O Options + ▲ Sunny +                             |                  |              |              |        |  |
|------------------------------------|----------------------------------------------------------------------------------------------------|---|-----------------------------------------------------------------------------------------|------------------|--------------|--------------|--------|--|
|                                    | Results for Legislation<br>1-25 of 87 documents                                                                                                    |   |                                                                                         |                  |              |              |        |  |
|                                    | Newest First                                                                                                    | • |                                                                                         |                  |              |              |        |  |
| BROWSE +<br>Subjects<br>Publishers | Statutory Rules SR 2015/363     Water supply (water quality)     (amendament) regulations     (Northern Ireland) 2015     Legislation - Northern Instand, 2015                                                  |   | Statutory Rules SR 2015/363<br>Water supply (water quality) (amend                      | Iment) regulatio | ins (Norther | n Ireland) 2 | 015    |  |
|                                    | Scottsh Statutory instruments<br>Ski 2015/270<br>Water environment and water<br>services (Scottand) act 2003<br>(modification of part 1)<br>regulations 2015<br>Legistates - Scottand 2015                      |   | Jump to: Reading List Document Hat                                                      | ory Technical R  | nources      |              |        |  |
|                                    | Statutory Rules SR 2015/301<br>Waste management licensing<br>(amendment) regulations<br>(Northern Ireland) 2015<br>Legislation - Northern Intant, 2015                                                          |   | Carteril<br>Carteril<br>Carteril<br>Supplement<br>Core Supplement                       |                  |              |              |        |  |
| Ea Aos Folder                      | Scotlah Statutory instruments<br>SSI 2015/168<br>Wate emeaning of hazardous<br>waste and European wate<br>catalogue) (microlinandous<br>amendments) (bcotland)<br>regulations 2015<br>Laguidon - Scotland, 2015 |   | Counticed     Series     Statutory Rules     Download     History     Amends SR 2007/1- | 17 as amended    |              |              |        |  |
|                                    | Wesh Statutory Instruments V<br>2015/1301<br>Tourn and country planning<br>(refermals and appeals) (write<br>representations procedure)<br>(Vales) reputations 2015.                                            | 3 | Extent<br>Northern Ireland<br>ISBN<br>97803379989228                                    |                  |              | # Send feed  | back + |  |

#### Sustainability:

#### Legacy Sustainability Page

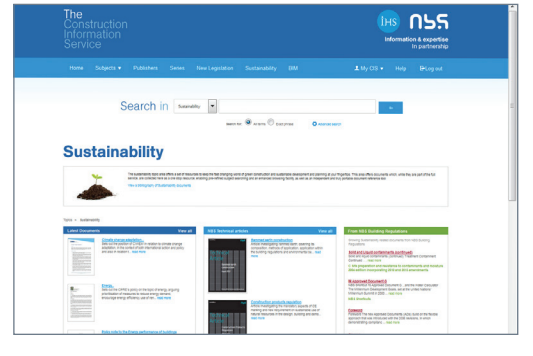

#### New Sustainability Page

| HOME<br>BE CIS BRIEFING      |      | Sustainability<br>The sustainability topic area off<br>sustainable development and p                                                                                                    | lers a set of resources to keep t                                   | he fast changing world of gree                             | in construction and while they are part of the | ĭ                                         |
|------------------------------|------|----------------------------------------------------------------------------------------------------|---------------------------------------------------------------------|------------------------------------------------------------|------------------------------------------------|-------------------------------------------|
|                              |      | full service, are collected here a<br>browsing facility; as well as an in                                                                                                    | as a one stop resource: enabling<br>independent and buly portable d | g pre-refined subject searchin<br>locument reference tool. | g and an enhanced                              | and a second                              |
|                              |      | View all 4009 Sustainability doc                                                                                                    | uments >                                                            |                                                            |                                                |                                           |
|                              |      |                                                                                                    |                                                                     |                                                            |                                                |                                           |
|                              |      |                                                                                                    |                                                                     |                                                            |                                                |                                           |
|                              |      | Editor's picks                                                                                                    |                                                                     |                                                            |                                                |                                           |
|                              |      | and the second second sec | _                                                                   |                                                            |                                                |                                           |
|                              |      | PASSIVE HOUSE                                                                                                    | Toronto the                                                         | Course Desires                                             | CHILDREN HER                                   | 200 cm                                    |
| Sustainability<br>PROJECTS + | 4809 | an a share a<br>a na share a<br>Cingi Shight                                                                                                    | s <u>II</u>                                                         | 8                                                          |                                                |                                           |
| Es Add Folder                |      | house                                                                                                    | Environmental design                                                | Green overlay to the<br>Billio Blan of Work                | Biodiversity - code of                         | Transport, climate<br>change and the city |
| Sunny Test                   |      | RBA Publishing                                                                                                    | corrigenda - September<br>2015)                                     | RIBA Publishing                                            | and development                                | Routledge                                 |
|                              |      |                                                                                                    | Chartered institution of<br>Building Services<br>Engineers          |                                                            | British Standards<br>Institution               |                                           |
|                              |      |                                                                                                    |                                                                     |                                                            |                                                |                                           |

### **CIS Briefing**

On new CIS the monthly Briefing report can be hidden to allow more of your personalisation features to be displayed on the homepage. To restore the Briefing again, just click "CIS Briefing" icon in the left hand panel.

# Legacy Sustainability Page

# <image><complex-block>

#### **New Sustainability Page**

|                      | ŭ    | Search for documents                                                                                                    | Q Al terms @                                                     | Exact physice                                                                                                    | Options • 1                                         | Sammy * 🛄 View * 😯 * |   |
|----------------------|------|----------------------------------------------------------------------------------------------------|------------------------------------------------------------------|----------------------------------------------------------------------------------------------------|-----------------------------------------------------|----------------------|---|
| HOME<br>CIS BRIEFING |      | Sustainability The sustainability The sustainabilit |                                                                  |                                                                                                    |                                                     |                      |   |
|                      |      | full service, are collected here a<br>browsing facility, as well as an in                                                                                                    | s a one slop resource; enabling<br>dependent and buly portable d | pre-refined subject searchin<br>ocument reference tool.                                                                                                    | g and an enhanced                                   | -                    | ÷ |
|                      |      | View all 4009 Sustainability doc                                                                                                    | iments >                                                         |                                                                                                    |                                                     |                      |   |
|                      |      |                                                                                                    |                                                                  |                                                                                                    |                                                     |                      |   |
|                      |      |                                                                                                    |                                                                  |                                                                                                    |                                                     |                      |   |
|                      |      | Editor's picks                                                                                                    |                                                                  |                                                                                                    |                                                     |                      |   |
|                      |      | 100000                                                                                                    | _                                                                |                                                                                                    |                                                     |                      |   |
|                      |      | PASSIVE HUUSE                                                                                                    |                                                                  | Great During                                                                                                    | 20 12 D 411 160                                     | and a second second  |   |
| Sustainability       | 4809 | COLUMN D                                                                                                    | 15 m                                                             | and the second second se | Restoration - Lagrand<br>matching and<br>incompared |                      |   |
|                      |      | Contraction of the                                                                                                    | _ <b>⊻</b> (                                                     | 14                                                                                                    |                                                     | -                    |   |
|                      |      | introduction to passive                                                                                                    | s <u>II</u>                                                      | <b>V</b>                                                                                                    | м                                                   |                      |   |
| Add Folder           |      | house                                                                                                    | Environmental design.<br>Sth edition (or lating                  | Green overlay to the<br>RIRA Plan of Work                                                                                                    | Biodiversity - code of                              | change and the city  |   |
| Sunny Test           |      | RIBA Publishing                                                                                                    | corrigenda - September                                           | RIBA Publishing                                                                                                    | and development                                     | Routledge            |   |
|                      |      |                                                                                                    | Chartered institution of<br>Building Services<br>Engineers       |                                                                                                    | British Standards<br>Institution                    |                      |   |
| 💼 🖏 NBS              |      |                                                                                                    |                                                                  |                                                                                                    |                                                     |                      |   |
|                      |      |                                                                                                    |                                                                  |                                                                                                    |                                                     | _                    | 1 |

#### Access to NBS and Supporting Sites and Construction Information

As with the Legacy CIS version, in new CIS you have quick access on the home page to additional partner sites and information that includes:

- · News that is a selection of the most recent news stories posted in industry publications
- · Just In documents added between weekly updates
- New and Revised documents that are the latest and most topical documents in CIS
- · Articles by NBS covering areas of special, topical, or important interest for the industry
- Quick Links to the British Standards Institute (BSI) index and Eurocode information, and frequently accessed document collections
- Technical Resources links to NBS Building Regulations, Architect's Journals, Steel Construction Institute (SCI), SCI Blue Book, Concrete Society, and CIRIA videos
- About CIS (formerly found in the footer of the CIS home page)
- Let us Help You (formerly found in the footer of the CIS home page that included information on Privacy, Accessibility, and Cookies)

# For more information

#### www.ihs.com

#### AMERICAS

15 Inverness Way East Englewood, CO USA 80112 Tel: +1 800 447-2273 | Email: CustomerCare@ihs.com

#### EUROPE, MIDDLE EAST, AND AFRICA

Viewpoint One Willoughby Road Bracknell, Berkshire, UK RG12 8FB Tel: +44 (0) 1344 328 300 | Email: xxx.xxx@ihs.com

#### ASIA PACIFIC REGION

8 Marina View, Asia Square Tower 1 #12-01 Singapore 018960 International +604 291 3600 | Email: SupportAPAC@ihs.com

#### **ABOUT IHS**

IHS (NYSE: IHS) is the leading source of information, insight and analytics in critical areas that shape today's business landscape. Businesses and governments in more than 150 countries around the globe rely on the comprehensive content, expert independent analysis and flexible delivery methods of IHS to make high-impact decisions and develop strategies with speed and confidence. IHS has been in business since 1959 and became a publicly traded company on the New York Stock Exchange in 2005. Headquartered in Englewood, Colorado, USA, IHS is committed to sustainable, profitable growth and employs about 8,800 people in 32 countries around the world.